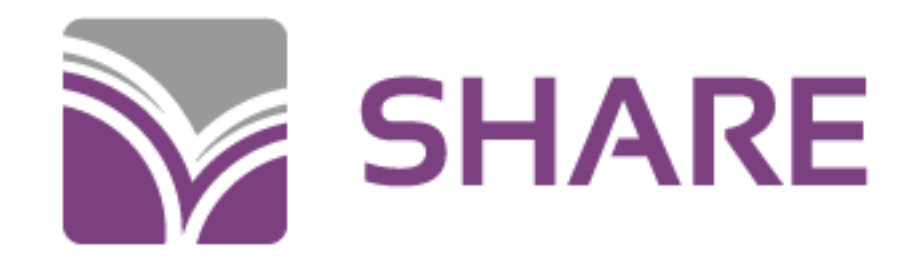

## Merging and RDA Updates

SHARE Cataloger's Training Session

February 11, 2025

Sharing Heartland's Available Resources Equally

## Merging in Polaris

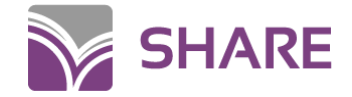

#### Fields that **DO** have to match

- 035 System control number (specifically OCLC number)
  - It is possible to have matching records without having matching OCLC numbers, but having matching OCLC numbers is very helpful. If two otherwise matching records have different OCLC numbers, check OCLC to see if the records have been merged there.
- 1xx Main entry Personal, corporate, etc.
  - Minor variations may be acceptable if clearly the same entity.
- Title statement (245), Publication/copyright (260/264), Physical description (300)
  - Correct matching is critical for these fields.
- 505 Contents (as applicable)
  - This is most often relevant for audio/video media.

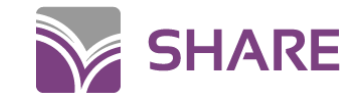

### Fields that **DO NOT** have to match

#### Subject headings

- Do see if the record to be superseded has subject headings that you might want to copy to the remaining record!
- ISBN
  - Can be helpful for finding mergeable records, but is neither sufficient nor necessary to be a good match.
- 024/028 (Standard identifiers/publisher numbers)
  - These sometimes differ between otherwise identical items.

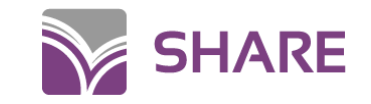

### On Order Records

#### Check ISBN and format

• These are not always listed in on-order records, but when they are, use them to inform your judgment.

#### Use your cataloger's judgment

 Use your judgment to determine if the on-order record matches, or if it is for a different version of the work. Keep in mind that, for new releases, it is unlikely that there will be many different versions available at time of release.

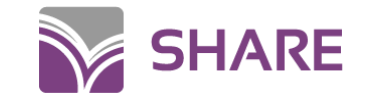

### Reminders

#### • Update to RDA standards

• When necessary, please update records to meet RDA standards!

#### • Incorrect merges can be undone

• If you realize you've made a bad merge, e-mail the SHARE Bibliographic Services team immediately! It's much easier to fix sooner rather than later.

#### Make the record look like one you'd want to use

 Whether it's ensuring that relevant ISBNs are present on the merged record, or checking that any useful subject headings are carried over, make sure the finished record looks as good as any other record you would catalog.

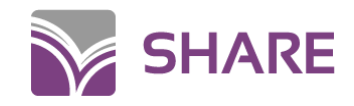

## When in doubt, DON'T MERGE!

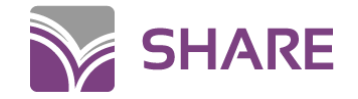

### SHARE Duplicate Record Merge Request Form

https://share.illinoisheartland.org/support/forms/353

If you're unsure of a merge, we can do it for you! Submit this form, found on the SHARE website, and we will determine if your records are eligible for a merge.

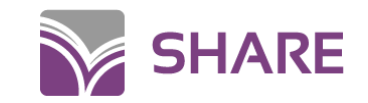

## Can insert portions of a field, entire field, or multiple fields.

#### Great to use when editing Polaris bibliographic records.

## Macros in Polaris

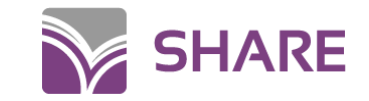

### How to find macros

| File     | Edit Vie | w Links   | Tools | Help                           |        | _ |            |
|----------|----------|-----------|-------|--------------------------------|--------|---|------------|
|          | n 🚅      |           | (     | Check Headings                 | Ctrl+J |   | The        |
|          |          |           |       | Check MARC21 Format            | Ctrl+M |   | I <u> </u> |
| 7        |          |           |       | Replace / Check For Duplicates | Ctrl+I |   |            |
|          | Contro   | I number: | F     | Place Hold                     | Ctrl+H |   |            |
|          | Title:   |           | 9     | Sort                           |        |   |            |
| Re<br>Re |          |           |       | Add to Record Set              | >      |   |            |
| C        | Tag      | Ind       | (     | Create Item Records            |        |   |            |
| μi       |          |           |       | Create Serial Holdings Record  |        |   |            |
| ae       |          | R         | 5     | Show Usage Statistics          | Ctrl+R |   |            |
|          | 00       | 001       |       | Create Resource Entities       |        |   |            |
| jõ       | 6 00     | 5         | [     | Diacritics                     | Alt+D  |   |            |
| 19       | 00       | 8         | 1     | Macros                         | Alt+F8 | ( | · 000      |
| B        | 03       | 5         | I     | nsert Delimiter                | Ctrl+Q | 6 |            |
| <u></u>  | 01       | 0         | [     | Display Description            | Ctrl+L |   |            |
|          |          | Č         | (     | Create constituent link        |        |   |            |
| Ŀ,       | 02       | 0         | (     | Create host link               |        |   |            |
| -1-0     | 03       | 5         |       | ±272202                        |        |   |            |

- Use the drop-down menu
- Keyboard shortcut Alt+F8

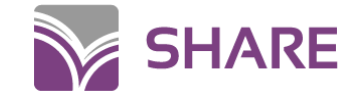

# The macro box will pop up in the upper right corner of the screen.

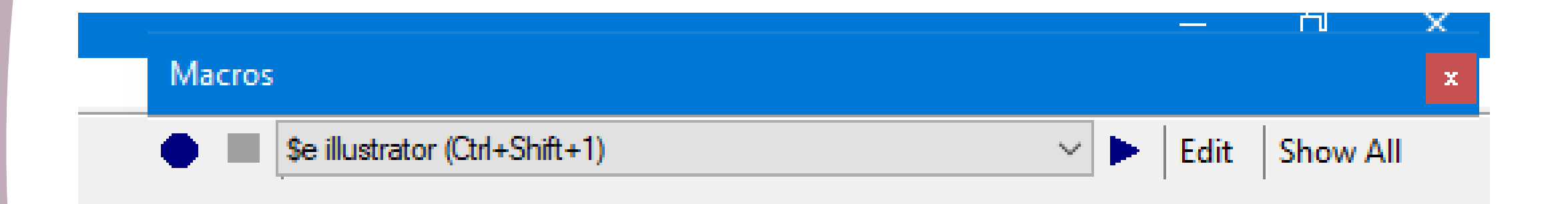

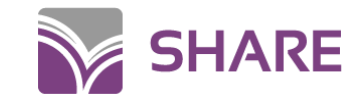

#### Drop-down menu

| Macros | 5                                                                                                    |      |
|--------|----------------------------------------------------------------------------------------------------|------|
| •      | \$e illustrator (Ctrl+Shift+1) V                                                                                                    | Edit |
|        | <pre>\$e illustrator (Ctrl+Shift+1) 040 add \$beng\$erda (Ctrl+Shift+A) 082 04 \$a813.54\$223 100 add \$eauthor (Ctrl+Shift+B) 250 Unabridged, MP3-CD 264_4 add copyright date (Ctrl+Shift+C) 300 \$b color illustrations (Ctrl+Shift+I) 336 still image 33X BOOKS (Ctrl+Shift+D) 33X CD's</pre> |      |
|        | 33X DVDs<br>340 large print<br>344 & 347-Susan<br>34X CD's<br>34X DVD (surround, Dolby digital)<br>655 7 Biographies.\$2lcgft (Ctrl+Shift+2)<br>700 \$eillustrator.<br>Add 33X audios<br>Bib 504<br>DVD 3XX (Ctrl+Alt+D)<br>rda                                                                  |      |

- Contains macros created by you
- Contains macros saved from the list created by other Polaris users
- Notice some have, for example, (Ctrl+Shift+A) after the title, these are the keyboard shortcuts

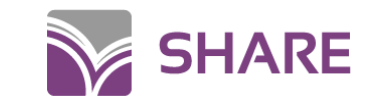

Show all brings up this screen and has macros created by all Polaris users and that can be used by anyone. Chose the ones you would like to use by highlighting them and click Save As.

| Macros                  |                |                       | X                          |
|-------------------------|----------------|-----------------------|----------------------------|
| 🕒 📕 💲 illustrator (Ctrl | +Shift+1)      | ~                     | Edit Show All              |
|                         |                |                       | Show                       |
|                         |                |                       |                            |
|                         |                |                       |                            |
| ro Selection            |                |                       |                            |
| lacro Name              | Author         | Creation Date         | Description                |
| dd ogy beele            | Tradi Ciner    |                       | and and and the basis      |
| dd 33X Dooks            | Traci.Sipes    | 1/14/2019 11:32:10 AM | 336, 337, 338 for books    |
| dd 340                  | Karen.Williams | 10/16/2018 3:50:49 PM | Adding 340 in large print  |
| ustrator                | Tara.Mouser    | 6/19/2018 8:44:21 AM  | add e illustrator          |
| 3x CD                   | Karen.Williams | 5/23/2018 4:13:44 PM  | adds 33x fields for CD     |
| honogram                | Esther.Curry   | 4/5/2018 11:30:29 AM  | phonogram copyright symbol |
| DA book                 | lperkins       | 10/11/2017 2:15:20 PM | 336, 337, 338              |
| 3X dvd                  | Shawnna.Maki   | 10/2/2017 10:32:34 AM | tdi                        |
| xx                      | Shawnna.Maki   | 10/2/2017 10:31:26 AM | 336, 337, 338              |
|                         | Tammy.Caputo   | 9/22/2017 5:01:32 PM  | creates the entire 250 tag |
| dd DVD in 250 tag       |                |                       |                            |

| Copy Macro    |                            | ×      |
|---------------|----------------------------|--------|
| Name:         | phonogram                  |        |
| Description:  | phonogram copyright symbol | ~      |
|               |                            | $\sim$ |
| Press new sho | ortcut key:                |        |
|               | Save Cancel                |        |

- If you want to add shortcut keys add them now before you click save.
- Shortcut keys are entered by pressing the keys you wish to use, not typing.
- After saving, this macro will now be added to your user profile.

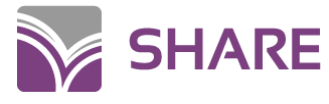

#### To create your own macro

 Select the octagon shape button on the left to begin recording your macro.

| Macros                        |                   |
|-------------------------------|-------------------|
| se illustrator (Ctrl+Shift+1) | V 🕨 Edit Show All |
| Record                        |                   |
|                               |                   |
|                               |                   |
|                               |                   |
|                               |                   |
|                               |                   |
|                               |                   |
|                               |                   |

| Record Macro                         |                 | × |  |  |  |  |  |  |
|--------------------------------------|-----------------|---|--|--|--|--|--|--|
| Name:                                | Name: test      |   |  |  |  |  |  |  |
| Description:                         | adds test field | ~ |  |  |  |  |  |  |
|                                      | ~               |   |  |  |  |  |  |  |
| Press new shortcut key: Ctrl+Shift+T |                 |   |  |  |  |  |  |  |
| Start Recording Cancel               |                 |   |  |  |  |  |  |  |

- Add name, description, shortcut keys if desired then click Start recording.
- Shortcut keys are entered by pressing the keys you wish to use, not typing.

SHARE

- Place your cursor where in the bib record you would like to start.
- Type in your information.

|   | 490 | 1 | <sup>‡</sup> aNancy Drew mystery stories    |
|---|-----|---|---------------------------------------------|
| < | 500 |   | ‡aTest field.                               |
|   | 520 |   | ‡aThe jewels Emily was to inherit disappear |

Macros

Click the square stop button on the macro tool bar to save.

| Se illustrator (Ctd+Shift+1)              |   | Edit Show  |
|-------------------------------------------|---|------------|
|                                           |   | Eur Show / |
| \$e illustrator (Ctrl+Shift+1)            |   |            |
| 040 add \$beng\$erda (Ctrl+Shift+A)       |   |            |
| 082 04 \$8813.54\$223                     |   |            |
| 100 add seauthor (Ctrl+Shift+B)           |   |            |
| 250 Unabridged, MP3-CD                    |   |            |
| 264_4 add copyright date (Ctrl+Shift+C)   |   |            |
| 300 SD color illustrations (Ctn+Snift+I)  |   |            |
| 22V DOOKS (Ctd. Shift, D)                 |   |            |
| 33X BOOKS (CIII+SHIII(+D)                 |   |            |
| 33X DVDe                                  |   |            |
| 340 Jame print                            | - |            |
| 344 & 347-Susan                           |   |            |
| 34X CD's                                  |   |            |
| 34X DVD (surround Dolby digital)          |   |            |
| 655 7 Biographies \$2lcoft (Ctrl+Shift+2) |   |            |
| 700 \$eillustrator.                       |   |            |
| Add 33X audios                            |   |            |
| Bib 504                                   |   |            |
| DVD 3XX (Ctrl+Alt+D)                      |   |            |
| rda                                       |   |            |

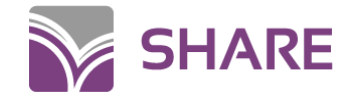

### Edit macros in your profile

• Chose the macro you wish to edit from the drop-down menu

Click edit

| test (Ctrl+ | ⊦Shift+T) | <br> |  | ✓ ► | Edit | Show All | × |
|-------------|-----------|------|--|-----|------|----------|---|
|             |           |      |  |     |      | 1        |   |
|             |           |      |  |     |      |          |   |
|             |           |      |  |     |      |          |   |
|             |           |      |  |     |      |          |   |
|             |           |      |  |     |      |          |   |
|             |           |      |  |     |      |          |   |
|             |           |      |  |     |      |          |   |
|             |           |      |  |     |      |          |   |
|             |           |      |  |     |      |          |   |

• Make your changes and save

| Edit Macro    | ×                        |
|---------------|--------------------------|
| Name:         | test                     |
| Description:  | adds test field          |
|               | ~                        |
| Press new sho | ortcut key: Ctrl+Shift+T |
| Save          | Cancel Delete            |

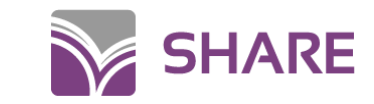

#### **Insert macros**

#### **Drop-down menu**

- Open macro toolbar
- Place your cursor in the bib record where you want the information entered
- Chose your macro from the list
- Click the triangle to the right
- Info automatically populates

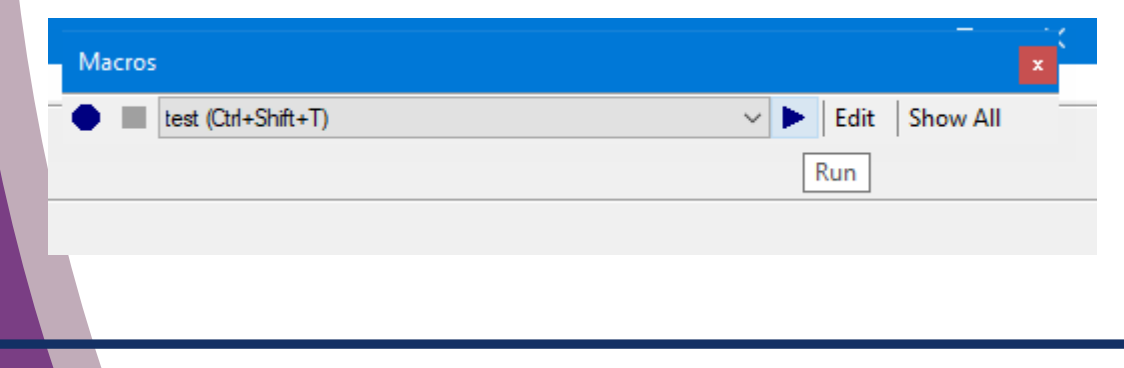

#### Shortcut keys

- My favorite way to use macros
- Place your cursor in the bib record where you want the information entered
- Use the assigned shortcut keys
- Info automatically populates
- Con: you have to remember the keyboard shortcuts!

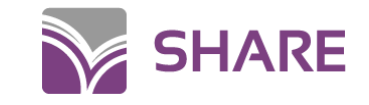

## If in doubt, do not make changes!

Send a help desk ticket or email a SHARE cataloger.

# Updating records in Polaris

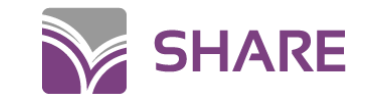

- We are updating formatting, not changing any of the key match points in the record.
- If you do not have the item in hand, you can't make some changes. That is ok, just make the ones you can.

# Updating records in Polaris

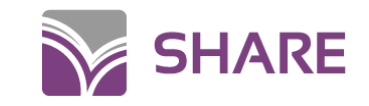

### Updating records in Polaris

| Polaris |                                                                           | × |
|---------|---------------------------------------------------------------------------|---|
|         | You have made changes to this record.<br>Do you want to save the changes? |   |
|         | Yes No Cancel                                                             |   |

- Any changes you make are not permanent until you hit the save button.
- If you decide you don't want to save the changes just close out the record and this box will pop up.
- Click No, the record closes and all the changes are gone.

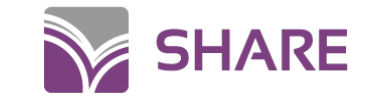

# Fields that should not have the information changed, with exceptions:

- 020 remove \$c with pricing; add \$q in front of qualifying information, example: \$q(paperback)
- 035
- 040 exception: add \$b eng \$e rda
- 100 exception: add the \$e relator term
- 245 exception: correct ISBD punctuation errors

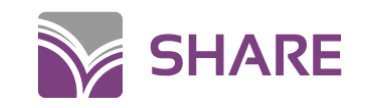

## Fields that should not have the information changed, with exceptions:

- 260/264 exceptions:
  - Change 260 to 264 with correct indicators
  - \$a Spell out any abbreviations in square brackets.
     [Edwardsville, IL] to [Edwardsville, Illinois]
  - \$c Change \$\frac{1973}{cc1973} or \$\frac{1973}{cc1973} to \$\frac{1973}{cc1973}\$ then add \$264\_4\$ \$\frac{1973}{cc1973}\$
  - Correct ISBD punctuation errors
- 300 exceptions: correct ISBD punctuation errors, use RDA terms
- 945\_\_\$aOCLC DO NOT SET Retain this field

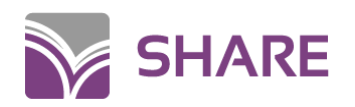

#### Fields that can be updated, added, or deleted

- LDR update
- 008 update
- Add appropriate 3XX fields
- Delete all other 9XX fields

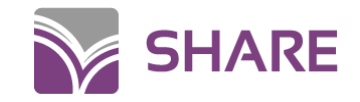